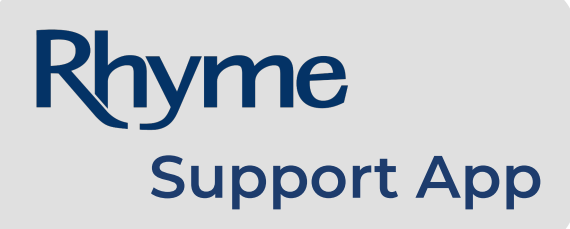

**Registration Guide** 

| Rhyme                    |  |
|--------------------------|--|
| Registration Key Request |  |
| Name                     |  |
| Email                    |  |
| Company Name             |  |
| Company Phone            |  |
|                          |  |
| Back to Registration     |  |

## **Steps to Register:**

- Search 'Rhyme Support' in the App Store for Apple devices or Google Play Store for Android devices and click Download.
- 2. Once app is downloaded, open the app and click **Register** at the bottom of the screen.
- 3. From there, you will click '**Request a** registration key'.
- 4. Fill out the form with Name, Email, Company Name, and Company Phone on the Registration Key Request and click **Submit**.
- 5. You will receive an email, during buiness hours, from:

**SupportApp@Rhymebiz.com** with your Registration Key. Each business location has its own Registration Key. If your business has multiple locations, they can each be added and managed within the app.

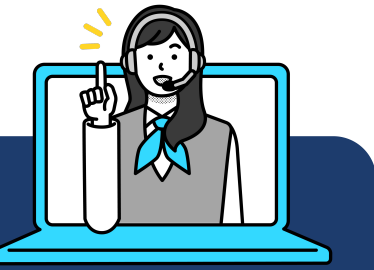

Have an issue? Rhyme Support Can Help.

Live Support Available M-F | 8AM -5PM (CT) | Tel: 800.362.4333 Online: Rhymebiz.com/Support